## W celu wypełnienia JEDZ należy:

1) ze strony internetowej http://bip.pzstrzelin.finn.pl/bipkod/17904500 (zakładka Zamówienia publiczne) pobrać plik JEDZ dotyczący niniejszego postępowania (espd-request);

2) uruchomić stronę https://ec.europa.eu/growth/tools-databases/espd wybrać język polski i wybrać opcje "Jestem wykonawcą";

3) wybrać opcję "zaimportować ESPD" i wczytać plik espd-request;

4) postępować dalej zgodnie z instrukcjami podanymi w serwisie umożliwiającym wypełnienie i ponowne wykorzystanie ESPD.